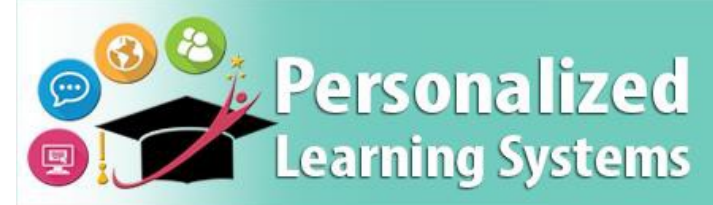

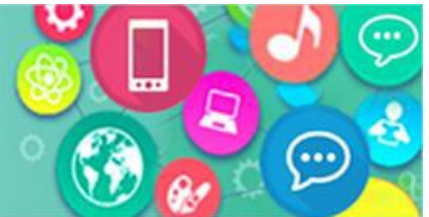

# Schoology։ Ծնողական Պորտալը Կապել Schoology-ի ጓետ

### ՆՊԱՏԱԿԸ

#### ԻՆՉ՞ՈԻ ՊԵՏՔ Է ԱՅՍ ԱՆԵՄ։

եթե այս քայլերը չարվեն, ապա ծնողը միայն մուտք կունենա Ծնողների Պորտալի տվյալներին, բայց մուտք չի ունենա դեպի Schoology: Այս քայլերը անհրաժեշտ են Schoology- ի ծնողների հաշիվն ակտիվացնելու համար:

#### ՆԱԽԿԱՆ ՍԿՍԵԼԸ

- Ծնողները պետք է ունենան Ծնողական Պորտալի վավեր հաշիվ։
- Դետևյալ քայլերը պետք է արվեն համակարգչի միջոցով։

#### Մուտք LOG IN

Մուտք գործել Ծնողի Պորտալ այս կայքով <u>https://parentportal.lausd.net</u>.

#### **ՅԻՇԵՑՈͰՄՆԵՐ**

Ծնողներին տրվում է Schoology հաշիվ Ծնողների Պորտալի հաշվի միջոցով։ Ծնողների Պորտալի համար օգտագործվող օգտանունը և գաղտնաբառը նույնը կլինի Schoology հաշվի համար։

### ԸՆԹԱՅԱԿԱՐԳ

Քայլ 1 Ստեղծեք Ծնողների Պորտալի հաշիվ (<u>http://bit.ly/parentportalreg</u>)

Քայլ 2 Իր երեխային կապեք իրենց հաշվին (<u>http://bit.ly/ParentPortalLinking</u>)

#### Քայլ 3 Սեղմեք երեխայի անվան վրա։

| lick on the name of each stud | lent to view their perconalize | d information and rec | OURCOR |                   |        |
|-------------------------------|--------------------------------|-----------------------|--------|-------------------|--------|
| lick on the name of each stud | ient to view their personalize | a information and res | ources |                   |        |
|                               |                                |                       |        |                   |        |
| Add student                   |                                |                       |        |                   |        |
|                               |                                |                       |        |                   |        |
| Add student                   |                                |                       |        |                   |        |
| Add student                   | /                              |                       |        |                   |        |
| Student Name                  | Student ID                     | School                | Grade  | Enrollment Status | Remove |
| Student Name                  | Student ID                     | School                | Grade  | Enrollment Status | Rem    |

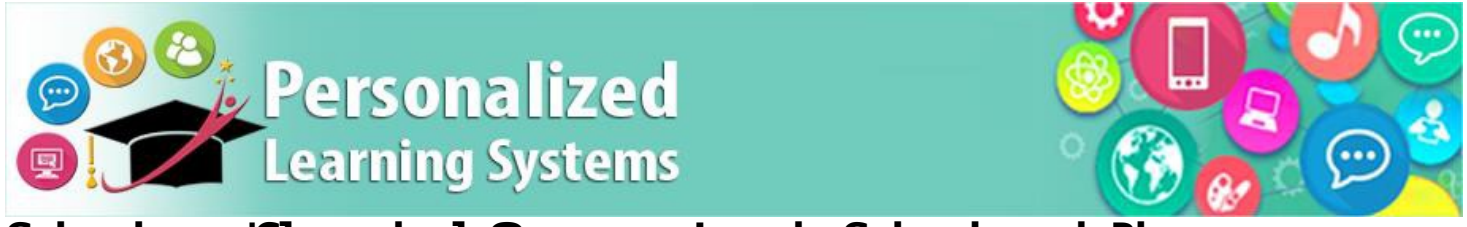

## Schoology։ Ծնողական Պորտալը Կապել Schoology-ի ጓետ

#### Քայլ 4 Ընտրեք կանաչ կոճակը Grades and Assignments

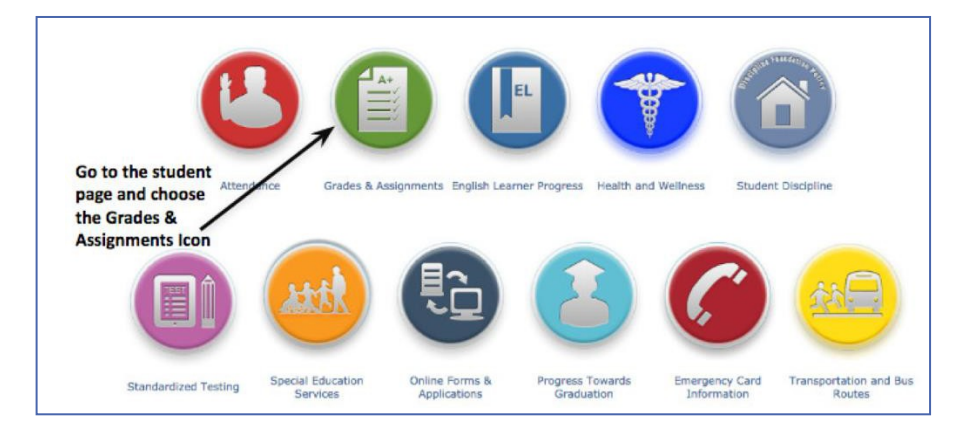

Քայլ 5 Սեղմեք որևէ առարկայի վրա Course Name

|             |        |      |            |                | Click the nam<br>any course |       |
|-------------|--------|------|------------|----------------|-----------------------------|-------|
| School      | Period | Room | Instructor | Course Name    | Abserce                     | Tardy |
| SENIOR HIGH | 1      | 8    | @lausd.net | H ECONOMICS    | K A                         | 0     |
| SENIOR HIGH | 2      | 5    | @lausd.net | MODERN LIT     | 4                           | o     |
| SENIOR HIGH | 3      | 7    | @LAUSD.NET | CONSTRUCTION/1 | 4                           | 0     |
| SENIOR HIGH | 4      | 13   | @lausd.net | PRECALC B      | 4                           | 0     |
| SENIOR HIGH | 5      | 24   | @lausd.net | CERAMICS 1B    | 4                           | 0     |
| SENIOR HIGH | 6      | 23   | @lausd.net | GEOG A         | 4                           | 0     |

**Քայլ 6** Ծնողներին կառաջարկվի մուտքագրել իրենց օգտանունը և գաղտնաբառը (Սա միանգամյա գործողություն է)

Դա անելուց հետո ծնողի Schoology հաշիվը կակտիվացվի և պատրաստ կլինի օգտագործելու։ Ծնողները կկարողանան մուտք գործել Schoology Ծնողների Պորտալի միջոցով կամ Schoology բջջային հավելվածի միջոցով `հեռախոսով կամ պլանշետով։